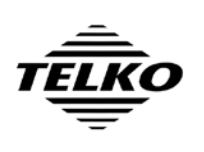

Document Title

# Configuring HT C01 TEL-A596/D596/A599 for 1600 x 1200 screen resolution with Furuno MU-231CE

When connecting a Furuno MU-231CE monitor to the TECDIS computers HT C01 TEL-A596 / D596 /A599, the native resolution for the monitor (1600 x 1200) will not be selectable unless additional configuration is performed.

By following the update procedure specified below, the TECDIS system can be correctly configured to display with the "1600 x 1200" resolution on Furuno MU-231CE.

# UPDATE PROCEDURE

#### Preparation on shore

 Download the modified graphics card driver required for this update, unzip it and place the contents on a USB memory stick. Location: <u>http://www.telko.no/furuno</u> Filename: TECDIS-MU-231CE-Fix-Driver.zip Direct Link: <u>http://www.telko.no/furuno/TECDIS-MU-231CE-Fix-Driver.zip</u>

## Installation of the update

- 2. Insert the TECDIS Service Key and exit TECDIS (if running).
- 3. Open the Start Menu, select Control Panel and select "Add / Remove Programs"

| 🐞 Add or Rer                  | nove Programs                                            |              |               |                |   |
|-------------------------------|----------------------------------------------------------|--------------|---------------|----------------|---|
|                               | Currently installed programs:                            | Show updates | Sort by: Name |                | * |
| C <u>h</u> ange or<br>Remove  | 人 Acrobat.com                                            |              | Size          | 1,61MB         | ^ |
| Programs                      | Adobe AIR                                                |              |               |                |   |
|                               | 📙 Adobe Reader 9.3.4                                     |              | Size          | 153,00MB       |   |
| Add New                       | Interstite C-Map Professional SDK Runtime 4.2            |              | Size          | 87,87MB        |   |
| Programs                      | 🚍 eToken Run Time Environment 3.66                       |              | Size          | 7,09MB         |   |
| -                             | High Definition Audio Driver Package - KB888111          |              |               |                |   |
|                               | 🔚 Intel(R) Graphics Media Accelerator Driver             |              | Size          | <u>20,77MB</u> |   |
| Add/Remove<br><u>W</u> indows | Click here for support information.                      |              | Used          | rarely         |   |
| Components                    |                                                          |              | Last Used On  | 14.09.2010     |   |
|                               | To remove this program from your computer, click Remove. |              |               | Remove         |   |
| Set Program                   | B Intel(R) Network Connections 13.1.33.0                 |              | Size          | 4,75MB         |   |
| Access and                    | 🔂 Logitech MouseWare 9.79.1                              |              | Size          | 1,20MB         |   |
| Deraults                      | 🔀 Microsoft .NET Framework 2.0                           |              | Size          | 88,28MB        |   |
|                               | Kicrosoft .NET Framework 4 Client Profile                |              | Size          | 120,00MB       |   |
|                               | Kicrosoft .NET Framework 4 Extended                      |              | Size          | 38,04MB        | - |
|                               | 🔀 REALTEK GbE & FE Ethernet PCI-E NIC Driver             |              | Size          | 0,77MB         |   |
|                               | 🙀 Realtek High Definition Audio Driver                   |              | Size          | 49,38MB        |   |
|                               | Sentinel System Driver Installer 7.4.0                   |              | Size          | 0,64MB         | ~ |

4. Select Intel Graphics Media Accelerator Driver, Press "Remove"

| _ | Document Title                                                             |                  | Page   |
|---|----------------------------------------------------------------------------|------------------|--------|
|   | Configuring HT C01 TEL-A596/D596/<br>1200 screen resolution with Furuno MU | 2 01 8           |        |
| Ţ | Author<br>Pål K. Hansen                                                    | Date 4. Nov 2010 | Rev 01 |

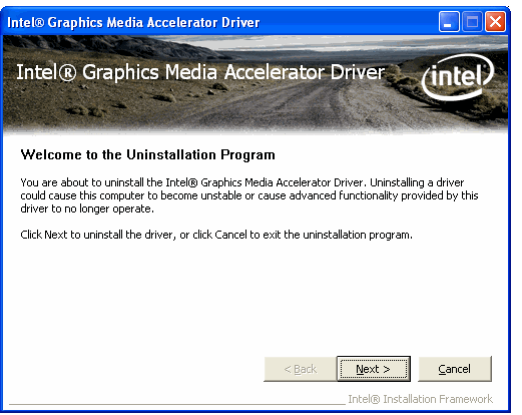

5. Press "Next".

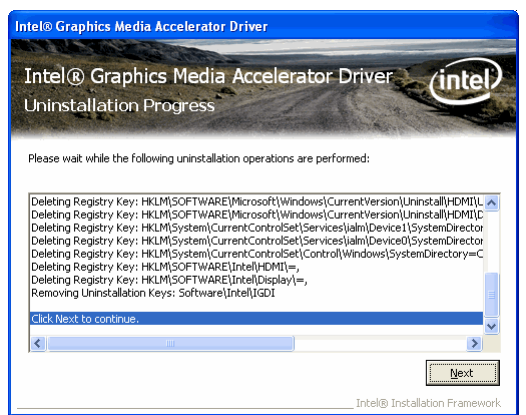

6. Wait until the removal is complete and press "Next" again.

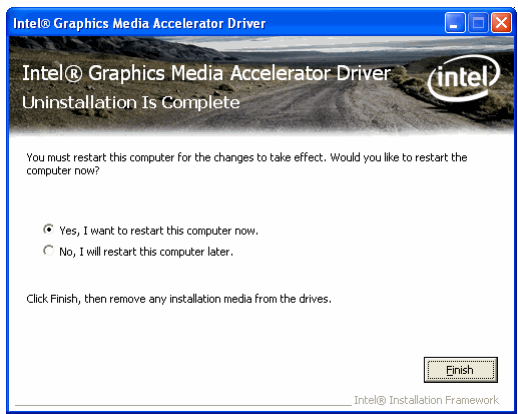

7. Select "Yes, I want to restart this computer now." And press "Finish".

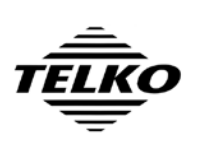

Document Title<br/>Configuring HT C01 TEL-A596/D596/A599 for 1600 x<br/>1200 screen resolution with Furuno MU-231CEPage<br/>3 of 8Author<br/>Pål K. HansenDate<br/>4. Nov 2010Rev<br/>01

8. Wait until the restart has completed.

| Found New Hardware Wizard |                                                                                                    |  |  |  |
|---------------------------|----------------------------------------------------------------------------------------------------|--|--|--|
|                           | Welcome to the Found New<br>Hardware Wizard                                                                                      |  |  |  |
|                           | This wizard helps you install software for:                                                                                      |  |  |  |
|                           | Video Controller (VGA Compatible)                                                                                                |  |  |  |
|                           | If your hardware came with an installation CD or floppy disk, insert it now.                                                     |  |  |  |
|                           | What do you want the wizard to do?                                                                                               |  |  |  |
|                           | <ul> <li>Install the software automatically (Recommended)</li> <li>Install from a list or specific location (dyanoed)</li> </ul> |  |  |  |
|                           | 0                                                                                                    |  |  |  |
|                           | Click Next to continue.                                                                                                    |  |  |  |
|                           | < <u>B</u> ack Next > Cancel                                                                                                    |  |  |  |

9. Wait until a "Found New Hardware Wizard" window appears. Press "Cancel" in this window.

| Found New Hardware Wizard                                                                                            |                                                                                                    |  |
|----------------------------------------------------------------------------------------------------|----------------------------------------------------------------------------------------------------|--|
|                                                                                                    | Welcome to the Found New<br>Hardware Wizard                                                                                                    |  |
|                                                                                                    | This wizard helps you install software for:                                                                                                    |  |
| Video Controller<br>Video Controller<br>Video Controller<br>Video Controller<br>Video Controller<br>Video Controller |                                                                                                    |  |
|                                                                                                    | What do you want the wizard to do?      Install the software automatically [Recommended]     Install from a list or gpecific location (Advanced)      Elick Next to continue. |  |
|                                                                                                    | < <u>B</u> ack <u>N</u> ext > Cancel                                                                                                    |  |

- 10. Wait for another "Found New Hardware Wizard" window to appear. Press "Cancel" in this window as well. (Note: The windows shown for step 9 and 10 may appear in any order.)
- 11. Insert the USB memory key containing the **modified graphics card driver** from step 1, open a "My Computer" window and navigate to the "TECDIS MU-231CE Fix Driver" directory on the USB memory stick. Run "Setup.exe"

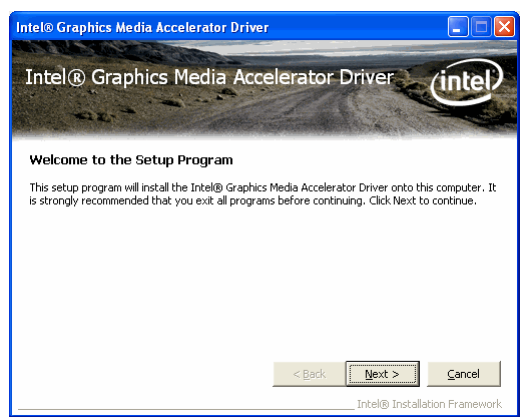

12. Press "Next".

| TÊLKO | Document Title<br>Configuring HT C01 TEL-A596/D596/A599 for 1600 x<br>1200 screen resolution with Furuno MU-231CE |                  | <sup>Page</sup> 4 of 8 |
|-------|----------------------------------------------------------------------------------------------------|------------------|------------------------|
| ļ     | Pål K. Hansen                                                                                                    | Date 4. Nov 2010 | Rev 01                 |

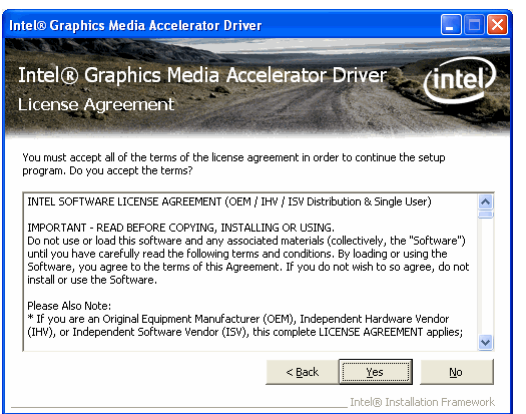

13. Press "Yes" to accept the driver software license agreement.

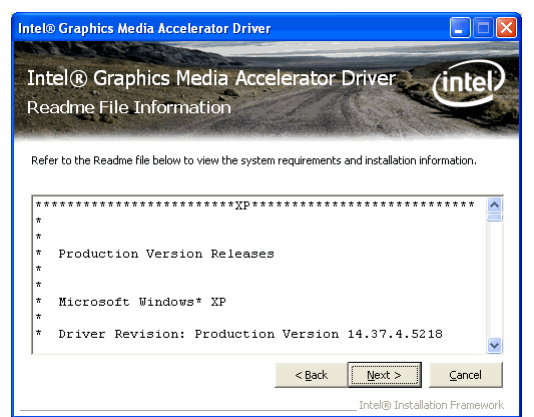

14. Press "Next" to continue past the readme file information.

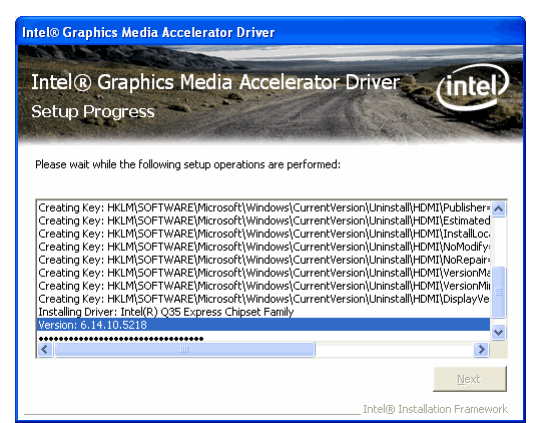

15. Wait while the installation is begin performed.

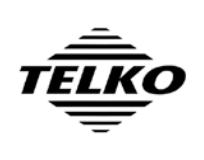

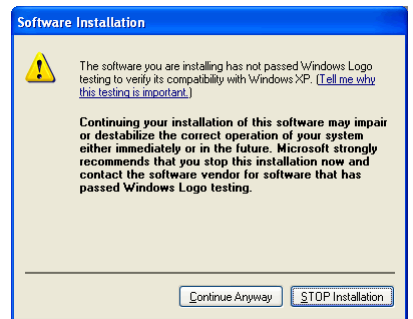

16. Press "Continue Anyway" for any "Software Installation" warning messages that appears (2 of these warnings will display).

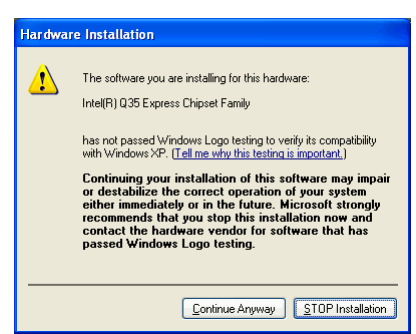

17. Press "Continue Anyway" for any "Hardware Installation" warning messages that appears (2 of these warnings will display).

Note that the screen may flash at this stage of the installation. This is normal.

| Intel® Graphics Media Accelerator                                                                                                    | Driver                                                                                                    |
|----------------------------------------------------------------------------------------------------|----------------------------------------------------------------------------------------------------|
| Intel® Graphics Media<br>Setup Progress                                                                                                    | Accelerator Driver (intel)                                                                                                    |
| Please wait while the following setup oper                                                                                                    | rations are performed:                                                                                                    |
| Creating Key: HKLM/SOFTWARE/Microsol<br>Creating Key: HKLM/SOFTWARE/Microsol<br>Creating Key: HKLM/SOFTWARE/Microsol<br>Creating Key: HKLM/SOFTWARE/Microsol<br>Creating Key: HKLM/SOFTWARE/Microsol<br>Installing Driver: Intel(R) Q35 Express Ch<br>Version: 6.14.10.5218 | Rt/Windows/Current/Version/Uninstall/HDMI[Install.CC.<br>Rt/Windows/Current/Version/Uninstall/HDMI[NotModfy-<br>Rt/Windows/Current/Version/Uninstall/HDMI[NotRepain-<br>Rt/Windows/Current/Version/Uninstall/HDMI[VersionMil<br>Rt/Windows/Current/Version/Uninstall/HDMI[Display/e<br>hipset Family |
| Click Next to continue.                                                                                                    | ×                                                                                                    |
|                                                                                                    | []                                                                                                    |

18. Press "Next" after the installation progress has completed.

| TÊLKO | Document Title<br>Configuring HT C01 TEL-A596/D596/A599 for 1600 x<br>1200 screen resolution with Furuno MU-231CE |                  | <sup>Page</sup> 6 of 8 |
|-------|----------------------------------------------------------------------------------------------------|------------------|------------------------|
| Ē     | Author<br>Pål K. Hansen                                                                                           | Date 4. Nov 2010 | Rev 01                 |

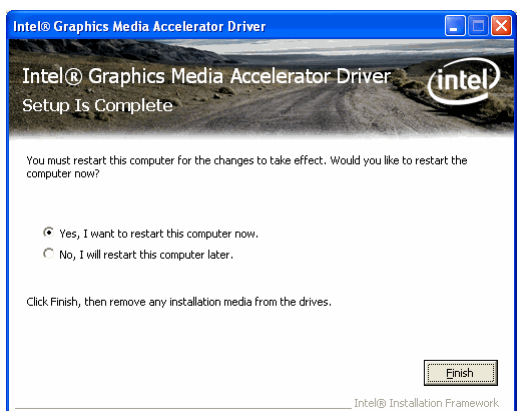

- 19. Select "Yes, I want to restart this computer now." And press "Finish".
- 20. Wait until the restart has completed.

| Arrange Icons By<br>Refresh                   |        | ۲ |
|-----------------------------------------------|--------|---|
| Paste<br>Paste Shortcut<br><b>Undo Delete</b> | Ctrl+Z |   |
| Graphics Properties<br>Graphics Options       |        | ۲ |
| New                                           |        | ۲ |
| Properties                                    |        |   |

21. Click in an empty area of the windows desktop with the **right** mouse button to show a menu. Select "Properties".

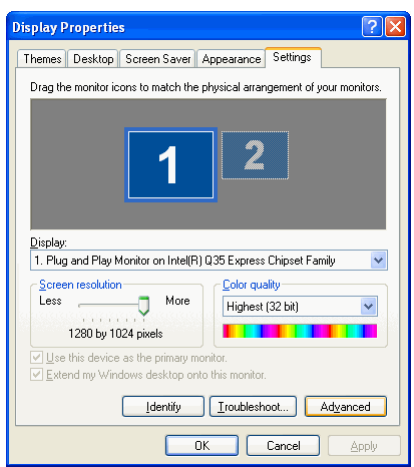

22. In the "Display Properties" window that appears, select the "Settings" tab and press "Advanced".

|            | Document Title                                                                                  |                  | Page   |
|------------|-------------------------------------------------------------------------------------------------|------------------|--------|
| Ê.<br>Î.KO | Configuring HT C01 TEL-A596/D596/A599 for 1600 x<br>1200 screen resolution with Furuno MU-231CE |                  | 7 of 8 |
| Ē          | Author<br>Pål K. Hansen                                                                         | Date 4. Nov 2010 | Rev 01 |

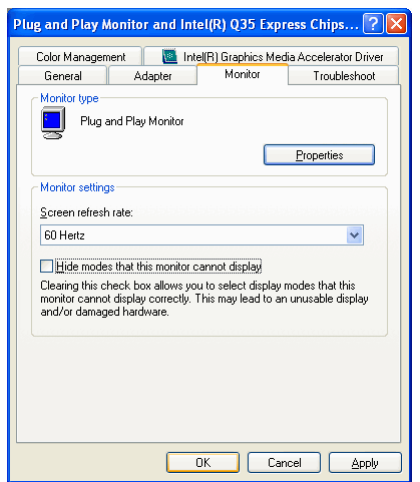

23. In the "Plug and Play Monitor and ..." window that appears, select the "Monitor" tab and **uncheck** "Hide modes that this monitor cannot display". Then press "OK".

| Display Properties                                                                                                    | ? 🛛                                   |  |  |  |
|----------------------------------------------------------------------------------------------------|---------------------------------------|--|--|--|
| Themes Desktop Screen Saver A                                                                                                    | ppearance Settings                    |  |  |  |
| Drag the monitor icons to match the pl                                                                                             | nysical arrangement of your monitors. |  |  |  |
| Display:<br>1. Plug and Play Monitor on Intel(R) Q35 Express Chipset Family                                                        |                                       |  |  |  |
| Screen resolution Less More Highest (32 bit)                                                                                       |                                       |  |  |  |
| 1600 by 1200 pixels                                                                                                    |                                       |  |  |  |
| ✓ Lise this device as the primary monitor.     ✓ Extend my Windows desktop onto this monitor.     ☐dentify [_roubleshoot] Advanced |                                       |  |  |  |
| OK                                                                                                    | Cancel Apply                          |  |  |  |

24. Back in the "Display Properties" window ("Settings" tab), select the Screen resolution **1600 by 1200 pixels**. Then press "OK".

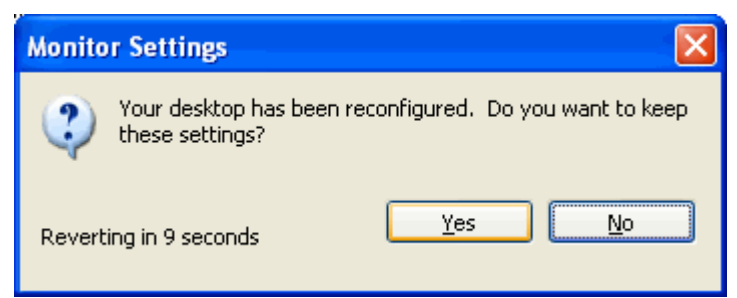

25. Press "Yes" to confirm that the new settings should be kept within 15 seconds.

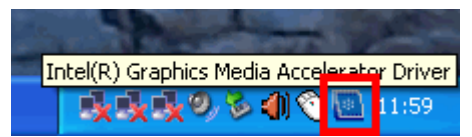

26. Locate the "Intel® Graphics Media Accelerator Driver" icon in the system tray in the lower right corner of the display and click it.

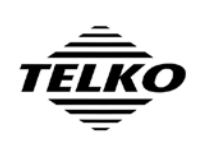

| Document Title                                   | Page        |        |
|--------------------------------------------------|-------------|--------|
| Configuring HT C01 TEL-A596/D596/A599 for 1600 x |             | 8 of 8 |
| 1200 screen resolution with Furuno MU            |             |        |
| Author                                           | Date        | Rev    |
| Pål K. Hansen                                    | 4. Nov 2010 | 01     |

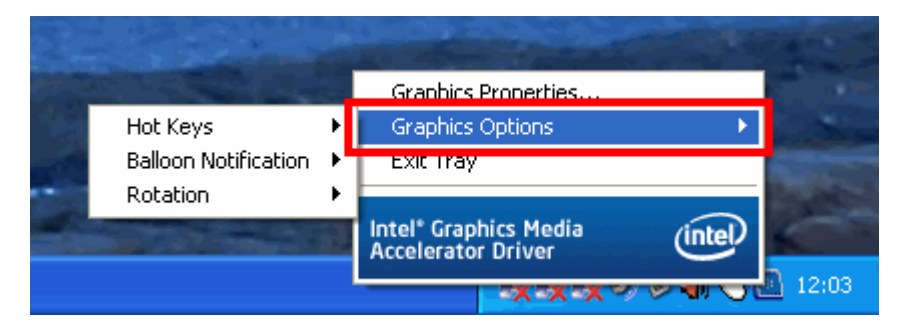

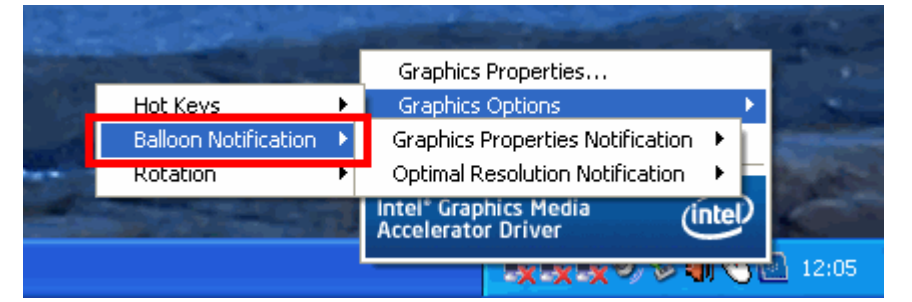

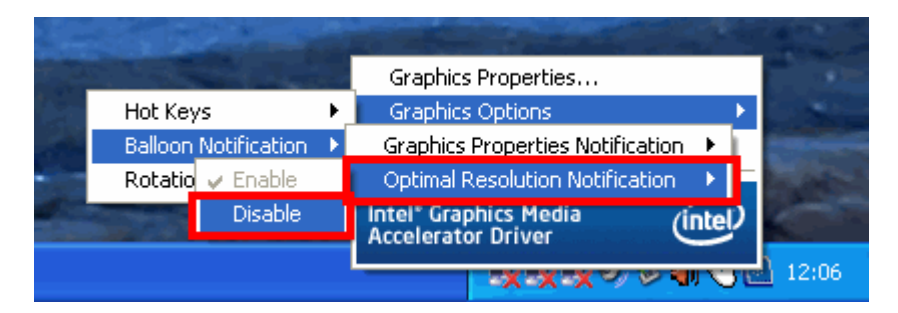

- 27. In the menu that appears, select "Graphics Options", then "Balloon Notification", then "Optimal Resolution Notification", then "Disable".
- 28. Restart the computer.

## Verification of successful update

- 29. Wait until the computer has rebooted and the window desktop reappears.
- 30. Open "Display Properties" by right clicking an empty area of the windows desktop and pressing "Properties" and select the "Settings" tab (ref. steps 21 and 24).
- 31. Verify that the monitor resolution is set to **1600 by 1200 pixels**.
- 32. Verify visually that the size of the start menu button and task bar is smaller than it was at the onset of this procedure.
- 33. Remove the TECDIS Service Key and restart the computer to complete the update procedure.